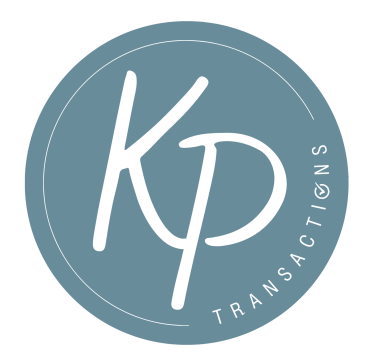

## Add Google Calendar events to Apple Calendar

You can sync Google Calendar with the Calendar app that comes on your iPhone or iPad.

- 1. On your iPhone or iPad, open your device settings.
- 2. Scroll and tap Calendar..
- 3. Tap Accounts > Add account > Google.
- 4. \*\*Note: If your Google calendar is already listed, you have already connected it and do not need to do anything further. Instead proceed to the instructions to Share your Google Calendar.
- 5. Enter your email address > Next.
- Enter your password. If you don't have the latest operating system and you use
  2-Step Verification, enter an app password instead of your regular password.
- 7. Tap Next.
- 8. Emails, contacts, and calendar events will now sync directly with your Google Account. To sync only your calendar, turn off the other services.
- 9. Open the Calendar app on your iPhone to find your Google Calendar events.

To sync with an existing account, tap the account and turn on Calendars.